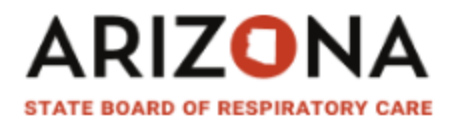

After you receive the email that you application has been approved, you are now ready to pay your license issuance fee.

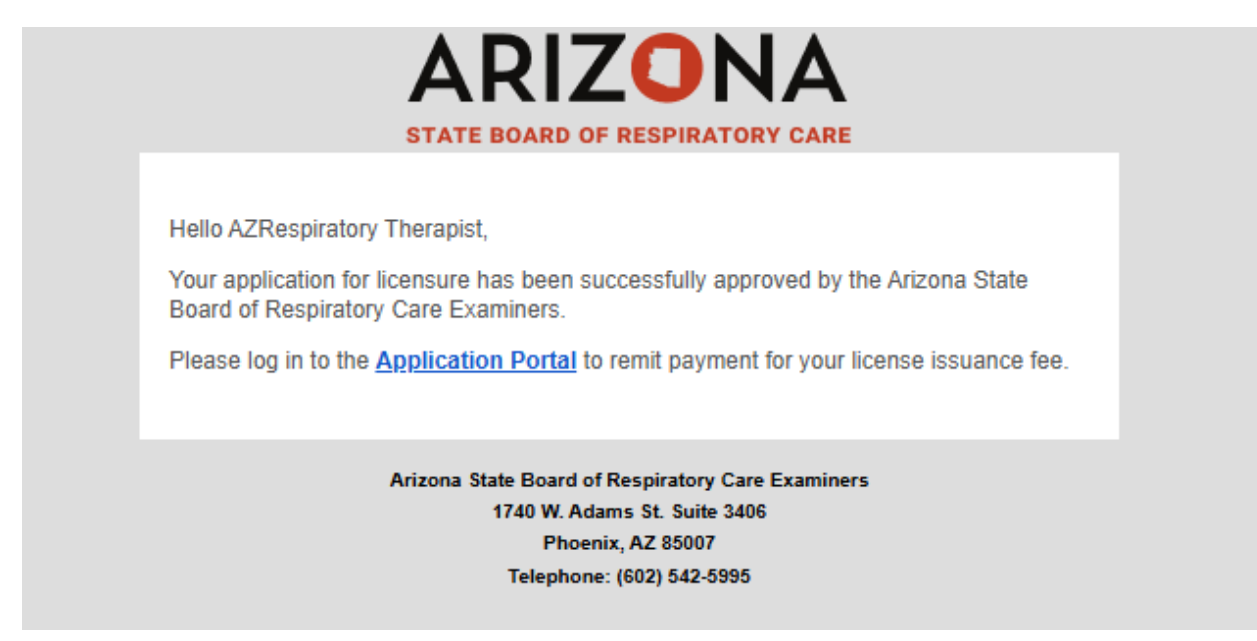

1. Log into the Application Portal at: https://azbrce.portalus.thentiacloud.net/webs/portal/application/#/login

2. Once you are logged in, you will see your application and you will see the "Payment Redirect" option

| Online application                                         |                                                                     |                                                                                                    |                                           |                         |                     |                    |                                                            |
|------------------------------------------------------------|---------------------------------------------------------------------|----------------------------------------------------------------------------------------------------|-------------------------------------------|-------------------------|---------------------|--------------------|------------------------------------------------------------|
| Welcome<br>Messages<br>Fees & Receipts<br>Account Settings | Welcome<br>Thank you for y<br>and return to it I<br>For assistance, | sur interest in applying with the Arizona State Board<br>tec:<br>slease contact us at licensing@rb.az.gov.or (602 | 1 of Respiratory Care Examin<br>542-5995. | ners, Please follow the | step-by-step instru | ctions to complete | e your application. You will be able to save your progress |
|                                                            | Your application<br>Application<br>No.                              | Application Type                                                                                                  | License Type                              | Application<br>Status   | Submitted<br>Date   | Decision<br>Date   |                                                            |
|                                                            | 674                                                                 | Application for Respiratory Care Practitioner<br>License                                                          | Respiratory Care<br>Practitioner          | Approved                | 11/14/2024          | 11/15/2024         | Documents  Payment Redirect                                |
|                                                            | Start New Ap                                                        | plication                                                                                                    |                                           |                         |                     |                    |                                                            |

3. Choose "Credit Card" from the drop down and then select "Process Payment"

## ARIZONA

| Online application  |                                             |                                                 |          |
|---------------------|---------------------------------------------|-------------------------------------------------|----------|
| Welcome<br>Messages | Payment                                     |                                                 |          |
| Account Settings    | Fee Breakdown                               |                                                 |          |
|                     | Invoice Item                                |                                                 | Amount   |
|                     | License Issuance Fee Allocated to the Gener | al Fund - Respiratory Care Practitioner License | \$18.00  |
|                     | License Issuance Fee Allocated to the Board | - Respiratory Care Practitioner License         | \$102.00 |
|                     | Convenience Fee                             |                                                 | \$3.00   |
|                     | Total                                       |                                                 | \$123.00 |
|                     | Method of Payment                           |                                                 |          |
|                     | Please select method of payment             |                                                 |          |
|                     | Method of Payment                           | Credit Card                                     | V        |
|                     | Process Payment >                           |                                                 |          |

4. Complete the required fields to remit your payment, then choose "Continue"

| CE: Before submitting your payment informatio | m, please ensure that your address on file with your bank | or credit card company is up to date with the addr                                                      | ess you are entering here. If your address does not ma       | tch, your payment might be rejected.    |  |  |  |
|-----------------------------------------------|-----------------------------------------------------------|----------------------------------------------------------------------------------------------------|--------------------------------------------------------------|-----------------------------------------|--|--|--|
| First Name                                    |                                                           | * Last Name                                                                                             | * Last Name                                                  |                                         |  |  |  |
| Billing Address                               |                                                           | Billing Address 2                                                                                       | Billing Address 2                                            |                                         |  |  |  |
| City                                          | * State                                                   |                                                                                                    | ▼ Zip                                                        |                                         |  |  |  |
| Email                                         |                                                           | * Phone Number                                                                                          |                                                              |                                         |  |  |  |
| Credit Card                                   |                                                           |                                                                                                    |                                                              |                                         |  |  |  |
| See VISA                                      | Credit Cards issued<br>please use a secured               | by a foreign bank or entity are not an acceptable<br>or prepaid Credit Card issued by a US entity or ba | form of payment due to the system's inability to conf<br>nk. | îrm security measures. As an alternativ |  |  |  |
| * Credit Card Number                          |                                                           |                                                                                                    | 8                                                            |                                         |  |  |  |
|                                               | - Publishing Mass                                         | * 0/0//09/                                                                                              | 0                                                            |                                         |  |  |  |

5. Review your payment details and follow the prompts to submit your payment.

6. After your payment is accepted, you will receive an email with your license number and a link to the Licensee Portal. At the Licensee Portal, you can download your wallet card or certificate.